Madame, Monsieur,

Vous trouverez ci-joint les procédures vous permettant de signer électroniquement vos PDF.

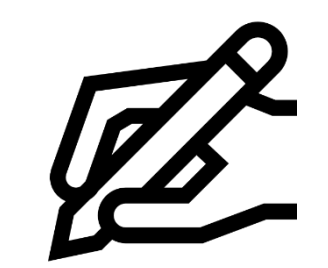

**Prérequis** : Pour signer électroniquement votre PDF, il est nécessaire de connaitre tout d'abord le type de logiciel de lecture de PDF que vous possédez. Ensuite, deux procédures sont à votre disposition. L'une sur Abobe Acrobat Reader DC et l'autre sur Abode Acrobat Pro.

#### Sommaire

| Signer un PDF avec Abobe Acrobat Reader DC | 2 |
|--------------------------------------------|---|
| Signer un PDF avec Adobe Acrobat Pro       | 7 |

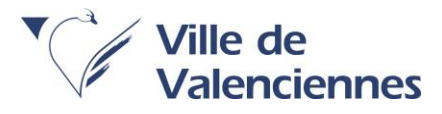

#### Signer un PDF avec Abobe Acrobat Reader DC

Pour signer électroniquement un fichier PDF via Adobe Acrobat Reader DC, merci de respecter ces étapes :

Etape 1 : Enregistrer le document PDF sur votre bureau

Etape 2 : Ouvrir le document et cliquer sur le petit crayon

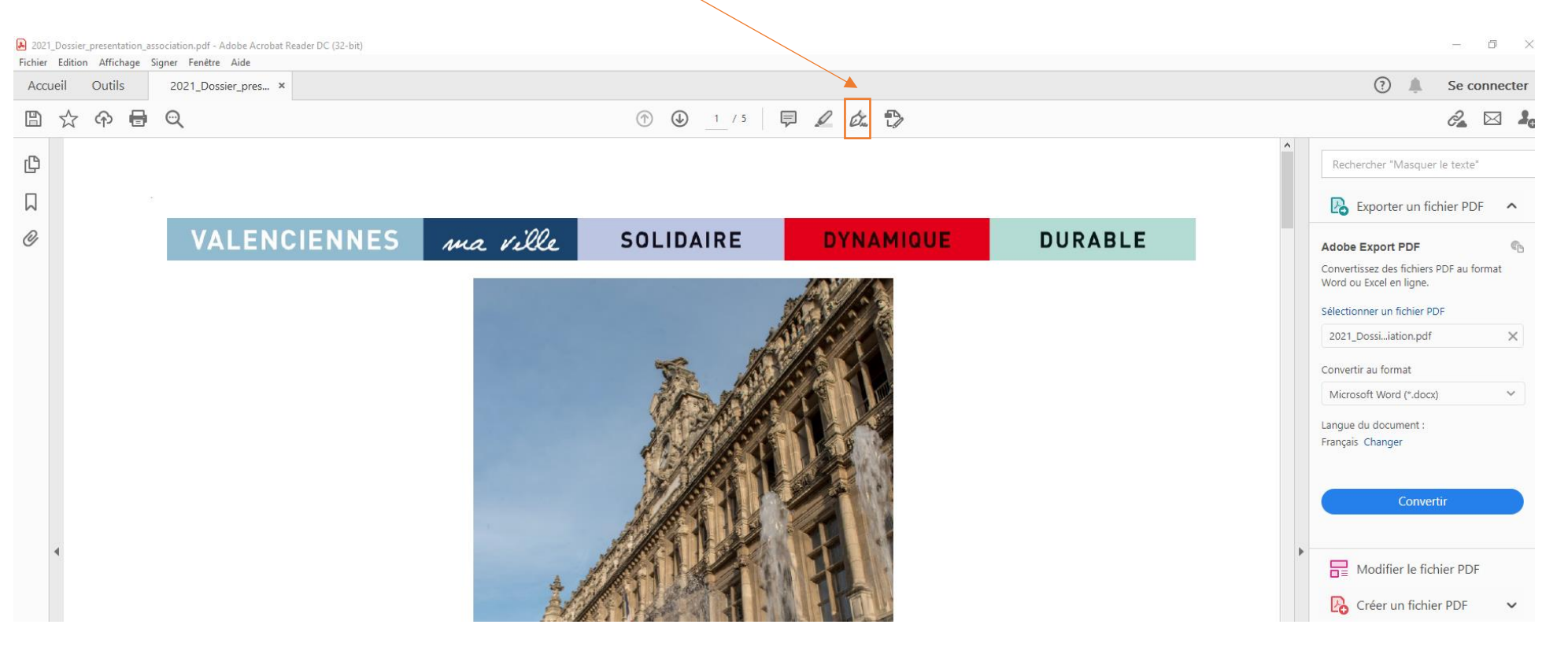

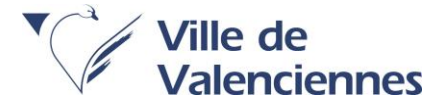

Etape 3 : Un onglet « Signer » apparait alors et vous propose d'ajouter une signature ou bien de signer votre document si celle-ci a déjà été préalablement créée.

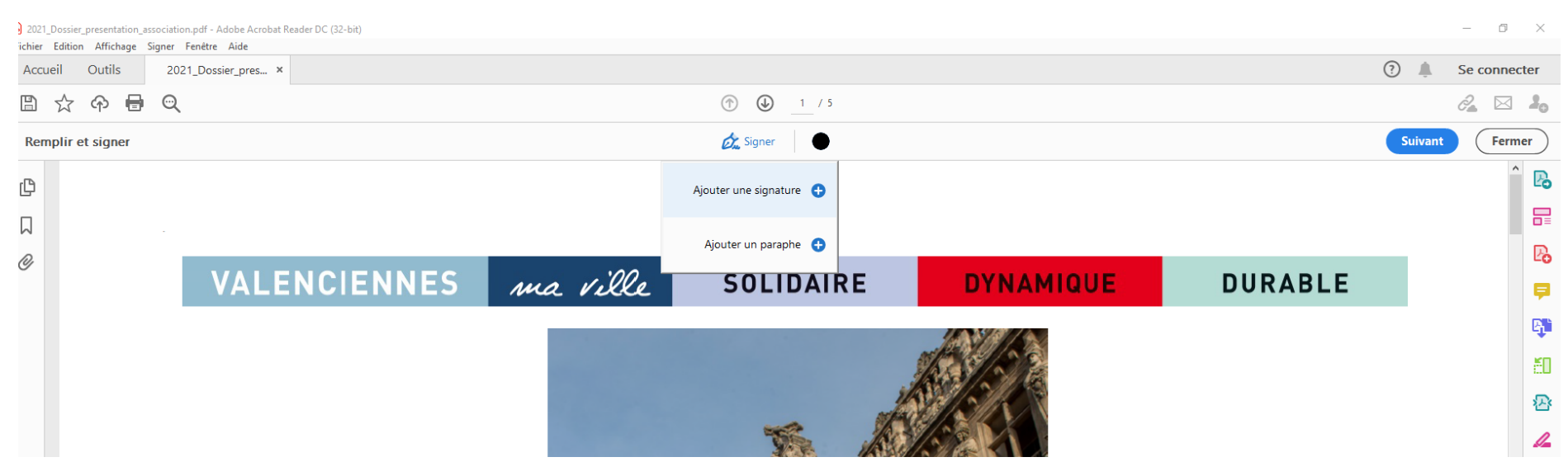

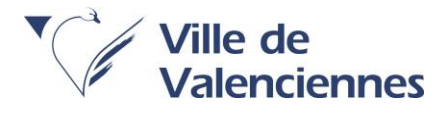

Etape 4 : Cliquer sur ajouter une signature puis ajouter votre nom.

| 🕁 🕈 🖶 😅         |                          |          |                     |         | <i>0</i> _ 2 |
|-----------------|--------------------------|----------|---------------------|---------|--------------|
| mplir et signer |                          |          | 🖧 Signer 🕘          |         | Suivant Fe   |
|                 |                          |          |                     |         |              |
|                 |                          |          |                     |         |              |
|                 |                          |          |                     |         |              |
|                 |                          | ma ville | SOLIDAIRE           | DURABLE |              |
|                 |                          |          |                     |         |              |
|                 |                          |          | Taper Tracer Image  |         |              |
|                 |                          |          |                     |         |              |
|                 |                          |          |                     |         |              |
|                 |                          |          |                     |         |              |
|                 | <u>لم</u>                |          |                     |         |              |
|                 | Sig                      | En       | trez votre nom ici  |         |              |
|                 | -                        | LII      | tiez votre nonniei. |         |              |
|                 |                          |          |                     |         |              |
|                 |                          |          |                     |         |              |
|                 | Enregistrer la signature |          |                     |         |              |
|                 |                          |          | Appliquer           |         |              |
|                 |                          |          | Appiquer            |         |              |
|                 |                          |          |                     |         |              |

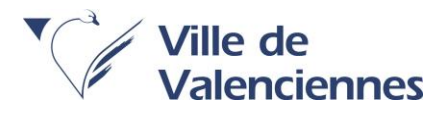

#### Exemple :

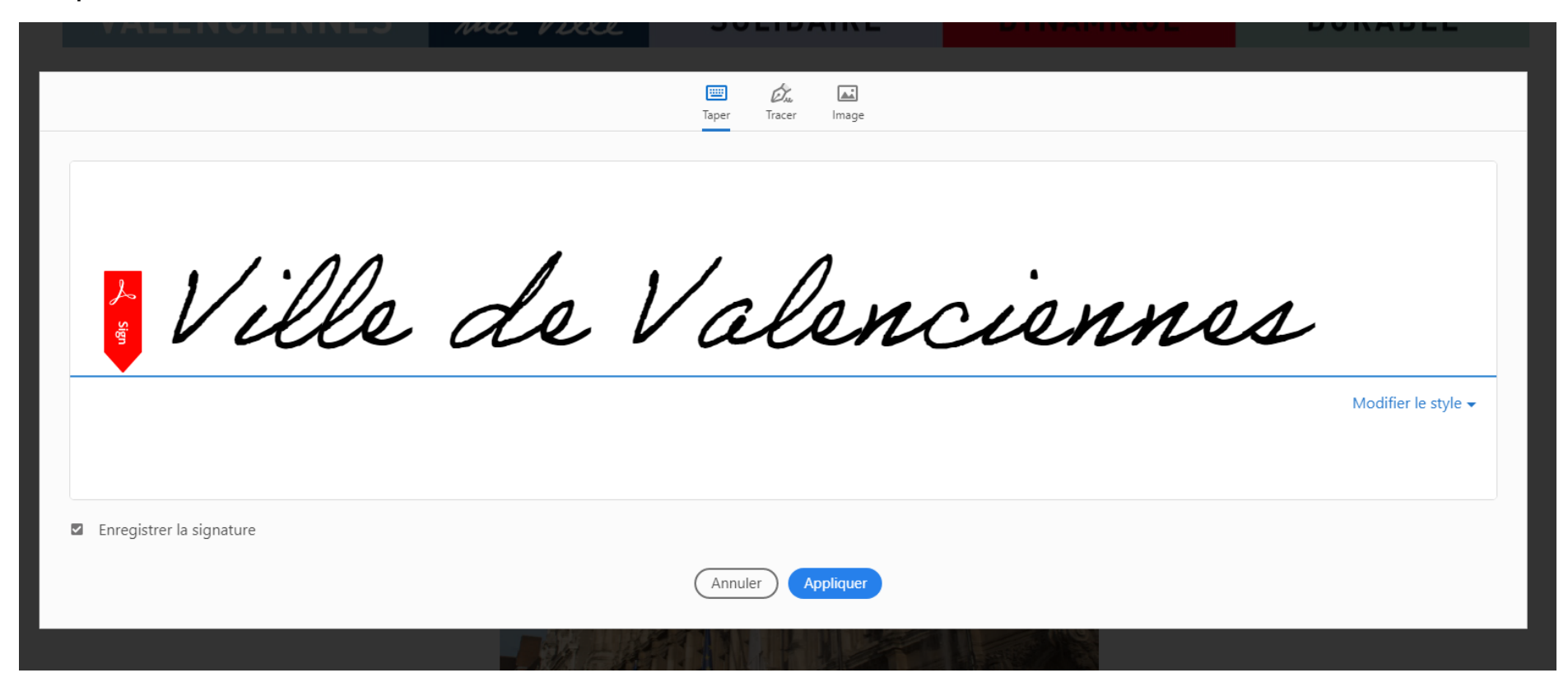

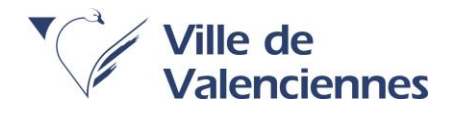

Etape 5 : Cliquer sur appliquer. Votre signature est créée

Etape 6 : Choisir l'emplacement de votre signature. Généralement, elle est mise à la fin du document

Exemple :

des demandes de subvention introduites auprès d'autres financeurs publics ;

- Précise que cette subvention, si elle est accordée, devra être versée conformément aux coordonnées bancaires (RIB) communiquées en pièces justificatives.

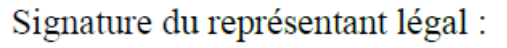

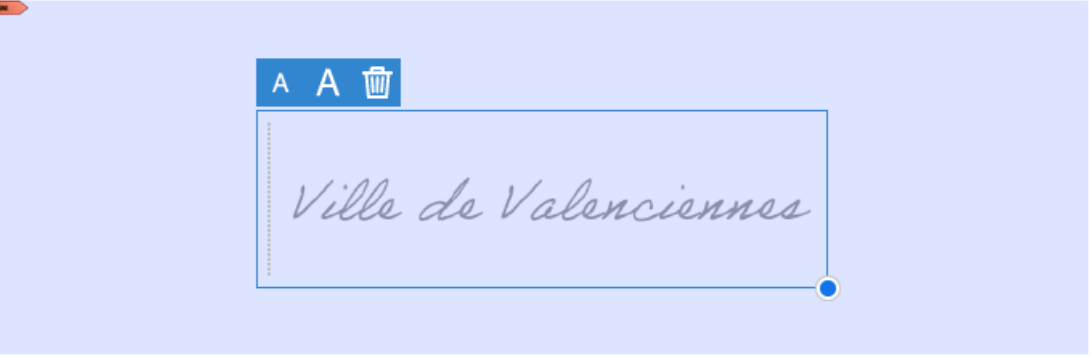

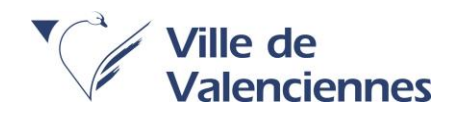

#### Signer un PDF avec Adobe Acrobat Pro

Pour signer électroniquement une signature sur un fichier PDF via Adobe Acrobat Pro, merci de respecter ces étapes :

Etape 1 : Cliquer sur le bouton rouge situé en dessous de « Signature du représentant légal ». Si vous avez déjà paramétré une signature, celle-ci s'affichera automatiquement et votre document sera signé. Sinon, procéder à l'étape 2.

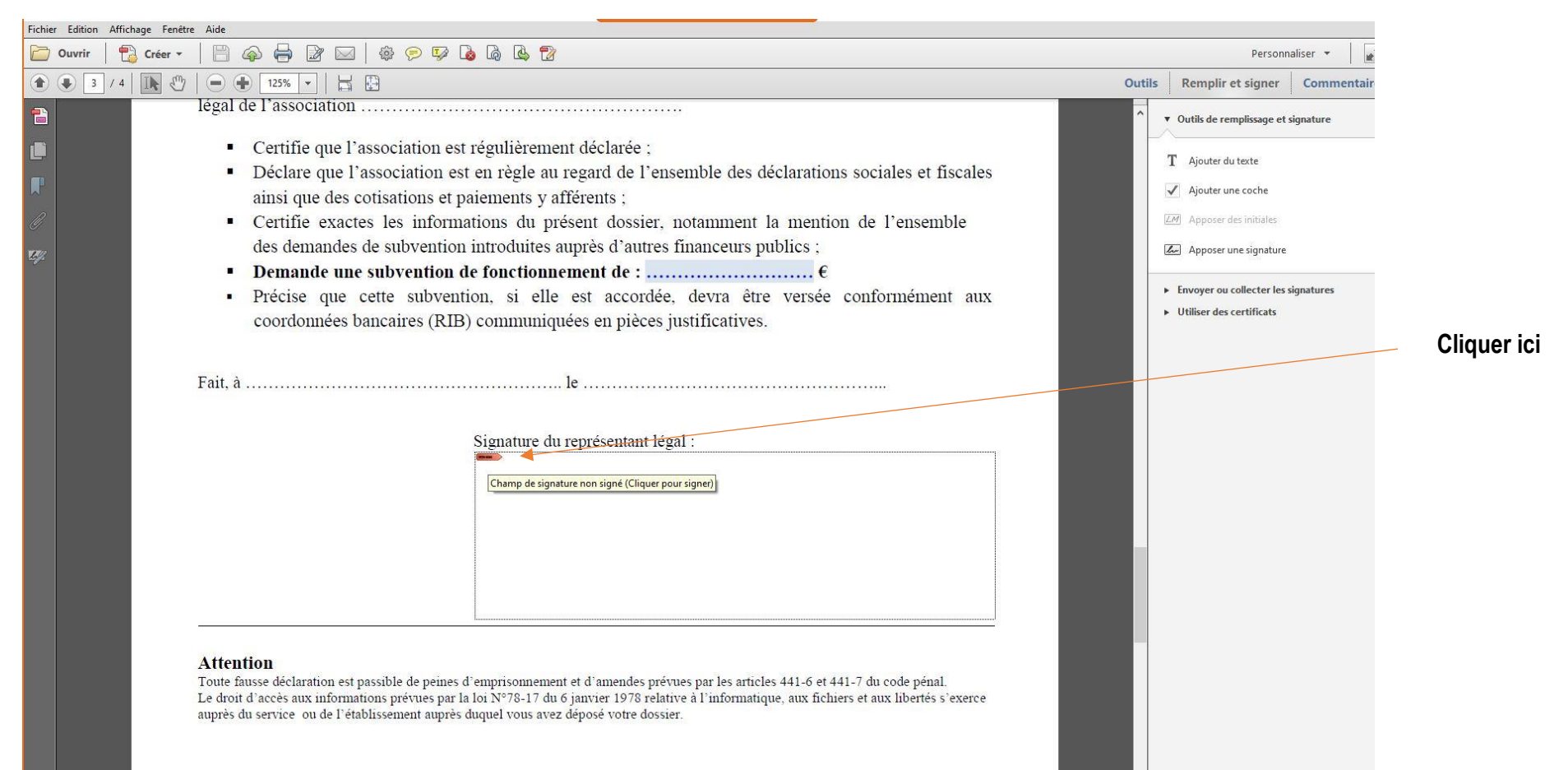

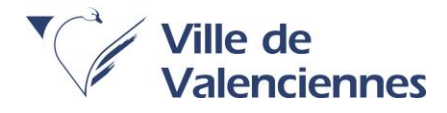

Etape 2 : Cliquer sur l'onglet présent sur votre droite, intitulé : « Remplir et Signer » ou bien sur le bouton présent tout en haut.

#### Etape 3 : Paramétrer votre signature.

| Curvir       Image: Créer ▼       Image: Créer ▼       Image: Créer | Personn                                                                                                    |                         |
|----------------------------------------------------------------------------------------------------|----------------------------------------------------------------------------------------------------|-------------------------|
|                                                                                                    |                                                                                                    | anser 🔹 🛛 📧             |
|                                                                                                    | ils Remplir et signer                                                                                                    | Commentaire             |
| <ul> <li>Cette fiche doit obligatoirement être remplie pour toutes les demandes et quel que soit le montant de la subvention sollicitée</li> <li>(ŝi e signatare n'est pas le représentant légal de l'association, merci de joindre le pouvoir lui permettant d'engager celle-d).</li> <li>Je soussigné(e), (non et prénom)</li></ul>                                                                                                    | <ul> <li>Remplir et signer</li> <li>Outils de remplissage et s</li> <li>T Ajouter du texte</li> <li>Ajouter une coche</li> <li>Apposer des initiales.</li> <li>Apposer une signature</li> <li>Envoyer ou collecter les s</li> <li>Utiliser des certificats</li> </ul> | Commentaire<br>ignature |

Etape 4 : Cliquer de nouveau sur le bouton rouge situé en dessous de « Signature du représentant légal » situé en bas du document :

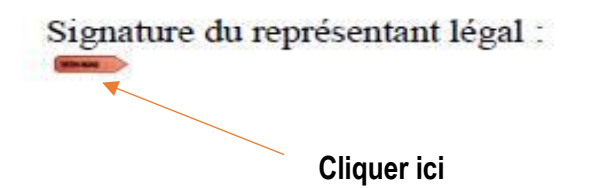

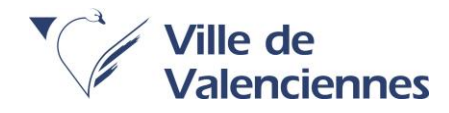

Attention : Il est possible qu'Adobe Acrobat Pro vous demande d'ajouter une identification numérique. Pour cela, merci de suivre les étapes suivantes :

Etape 1 : Cliquer sur « Nouvelle ID numérique à créer maintenant » puis cliquer sur « Suivant »

| Ajouter une identification numérique                  | X                     |
|-------------------------------------------------------|-----------------------|
|                                                       |                       |
| Mode de signature du document :                       |                       |
| ○ ID numérique personnelle existante provenant :      |                       |
| ● D'un fichier                                        |                       |
| O ID numérique d'itinérance accessible via un serveur |                       |
| O D'un périphérique connecté à cet ordinateur         |                       |
|                                                       |                       |
| • Nouvelle ID numérique à créer maintenant            |                       |
|                                                       |                       |
|                                                       |                       |
|                                                       |                       |
|                                                       |                       |
|                                                       |                       |
|                                                       |                       |
|                                                       |                       |
|                                                       |                       |
|                                                       |                       |
| Annuler                                               | < Précédent Suivant > |

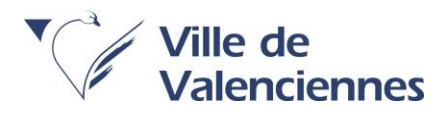

#### Etape 2 : Sélectionner « Magasin de certificat Windows » puis cliquer sur Suivant

| Ajouter une identification numérique                                                                                                    |             | ×         |
|----------------------------------------------------------------------------------------------------|-------------|-----------|
|                                                                                                    |             |           |
| Dans quel fichier voulez-vous stocker l'ID numérique autosignée ?                                                                                                    |             |           |
| ○ Nouveau fichier d'ID numériques PKCS#12                                                                                                    |             |           |
| Utilisez cette option pour créer un fichier d'ID numériques protégé par mot de passe et<br>utilisant le format PKCS#12 standard. Ce format commun est pris en charge par la plupart<br>des applications logicielles de protection, y compris les principaux navigateurs Web. Les<br>fichiers PKCS#12 sont dotés d'une extension .pfx ou .p12. |             |           |
| Magasin de certificats Windows                                                                                                    |             |           |
| L'ID numérique sera stockée dans le magasin de certificats Windows. Elle sera disponible<br>pour les autres applications Windows et protégée par votre ID de session Windows.                                                                                                    |             |           |
|                                                                                                    |             |           |
|                                                                                                    |             |           |
|                                                                                                    |             |           |
|                                                                                                    |             |           |
|                                                                                                    |             |           |
|                                                                                                    |             |           |
|                                                                                                    |             |           |
| Annuler                                                                                                    | < Précédent | Suivant > |

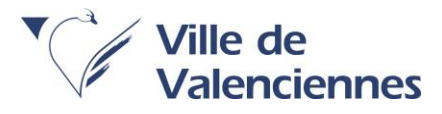

#### Etape 3 : Ajouter votre identification numérique (signature)

#### Exemple :

| Ajouter une identification numérique    |                                                             |             | ×        |
|-----------------------------------------|-------------------------------------------------------------|-------------|----------|
| Saisissez les informations d'ide        | ntité à utiliser nour la génération du certificat autosigné |             |          |
|                                         |                                                             |             |          |
| <u>N</u> om (Marc Durant, par ex.) :    | VILLE VALENCIENNES                                          |             |          |
| Ser <u>v</u> ice :                      | ASSOCIATIONS                                                |             |          |
| Soc <u>i</u> été :                      |                                                             |             |          |
| Adresse él <u>e</u> ctronique :         | subventionassociation@ville-valenciennes.fr                 |             |          |
| Pa <u>v</u> s/Région :                  | FR - France                                                 |             |          |
| Al <u>go</u> rithme de la clé :         | RSA à 1024 bits                                             |             |          |
| U <u>t</u> iliser l'ID numérique pour : | Signatures numériques et chiffrement des données            |             |          |
|                                         |                                                             |             |          |
|                                         |                                                             |             |          |
|                                         |                                                             |             |          |
|                                         |                                                             |             |          |
|                                         |                                                             |             |          |
| Annuler                                 |                                                             | < Précédent | Terminer |

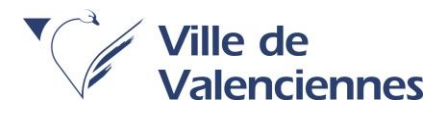

#### Etape 4 : Signer votre document

| Signer le document                                                                                                    | ×       |
|----------------------------------------------------------------------------------------------------|---------|
| Signature : VILLE VALENCIENNES (VILLE VALENCIENNES) 2026.07.01                                                                                                    | ~ 2     |
| Emetteur du certificat : VILLE VALENCIENNES                                                                                                    | Infos   |
| Aspect : Texte standard 🗸                                                                                                    |         |
| VILLE<br>VALENCIENNES<br>VALENCIENNES<br>DN : cn=VILLE VALENCIENNES,<br>o. ou=ASSOCIATIONS,<br>email=subventionassociation@ville<br>-valenciennes.fr, c=FR<br>Date : 2021.07.01 17:20:28 +02'00' |         |
| Cliquez sur Réviser pour voir si le contenu du document<br>risque d'avoir un impact sur l'apposition d'une signature.                                                                            | Réviser |
| Signer                                                                                                    | Annuler |

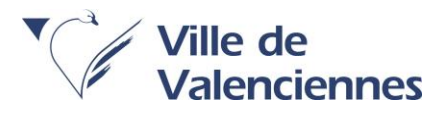